# How to find books in a Lexile Range @ Travilah ES using Destiny

### File Edit View Favorites Tools Help Travilah Elementary School Home Catalog Library Sea How do I... Library Search Basic Power Visual Copy Categories Number **<u>Top 10</u>** Destiny Quest Resource Lists Find | 🙆 Reset All 60 Français X Sub ject 6 Español Кеу Show Less Narrow your search to.. Limiters have been set... Location Travilah Elementary School -Material Type Any Type -• ? Award Winner Unlimited Reading Level From to Interest Level From Unlimited 💌 to Unlimited • ? Reading Programs Lexile Lexile Measure From to Any Code -2-2013 Follett So 014 11-09 AM 1st: Under 'Reading Programs' select 'Lexile' from the drop-down menu. 2nd: Under 'Lexile Measure' enter the lexile range you would like to search in the 'From' and 'to' boxes. 3rd: Press the 'Keyword' button. The search results will appear on the next screen. The Lexile number for

each book will appear under the publication date.

#### http://montgomeryschoolsmd.org/schools/travilahes/mediacenter/

## **Results:**

| File Edit View | Favorites Tools Help                                                                                                    |                                                                    |
|----------------|----------------------------------------------------------------------------------------------------|--------------------------------------------------------------------|
|                | Travilah Elementary School                                                                                                    |                                                                    |
| -              | Hama Catalog                                                                                                    |                                                                    |
|                | Library Search > Search Results                                                                                                    |                                                                    |
| Library Search |                                                                                                    | How do I ?                                                         |
| Destiny Quest  | Searched Lexiles from 730 to 740. Searched in: Travilah Elementary School.                                                           | Printable                                                          |
| Resource Lists | [Not what you're looking for? <u>Refine your search?]</u>                                                                            | Selected List: My List MAdd Page                                   |
| 60 Français    | Titles: 1 - 25 of 201 Sort By Relevance   Go!                                                                                        | 1 <u>2</u> <u>3</u> <u>4</u> <u>5</u> <u>9</u> [ <u>Show All</u> ] |
| රිද් Español   | Alexander, who's not (do you hear me? I mean it) going to move Details<br>Call #: 2 Viorst, Judith.<br>Published 1998<br>Lexile: 730 | <b>0 of 2 available</b><br><b>№</b> Add to this List               |
|                | Aliens ate my homework Potails<br>Call #: F COV Coville, Bruce.<br>Published 1993<br>Lexile: 730                                     | 3 of 3 available<br>⊮Addtothis List                                |
|                | Apple pie 4th of July Details<br>Call #: E W Wong, Janet S.<br>Published 2002<br>Lexile: 730                                         | 1 of 1 available<br>MAdd to this List                              |
|                | The beaded moccasins / Details<br>Call #: F DUR Durrant, Lynda.<br>Published 1998<br>Lexile: 730                                     | 1 of 1 available                                                   |
|                | Call #: F YEP Yep, Laurence.<br>Series: Chinatown mystery ; #2<br>Published 1998<br>Lexile: 730                                      | 1 of 1 available                                                   |
|                | Cats Details<br>Call #: 636.8 GIB Gibbons, Gail.<br>Published 1996<br>Lexile: AD 740                                                 | 0 of 1 available<br>∦Add to this List                              |

### **Lexile Codes**

- AD Adult Directed
- GN Graphic Novel
- HL High-Low
- IG Illustrated Guide
- NC Non-Conforming
- NP Non-Prose

For complete explanation of Lexile Codes, visit the web page:

http://www.lexile.com/about-lexile/lexile-codes/

# Additional resource for finding books based on Lexile values on the Web

(Disclaimer: Travilah Media Center may not have the resulting books in our collection.)

Go to the following web site ...

# http://www.lexile.com/fab/

Enter the Lexile range you would like to search or enter your information if you do not know your Lexile measure. Press the green "**Submit**' button.

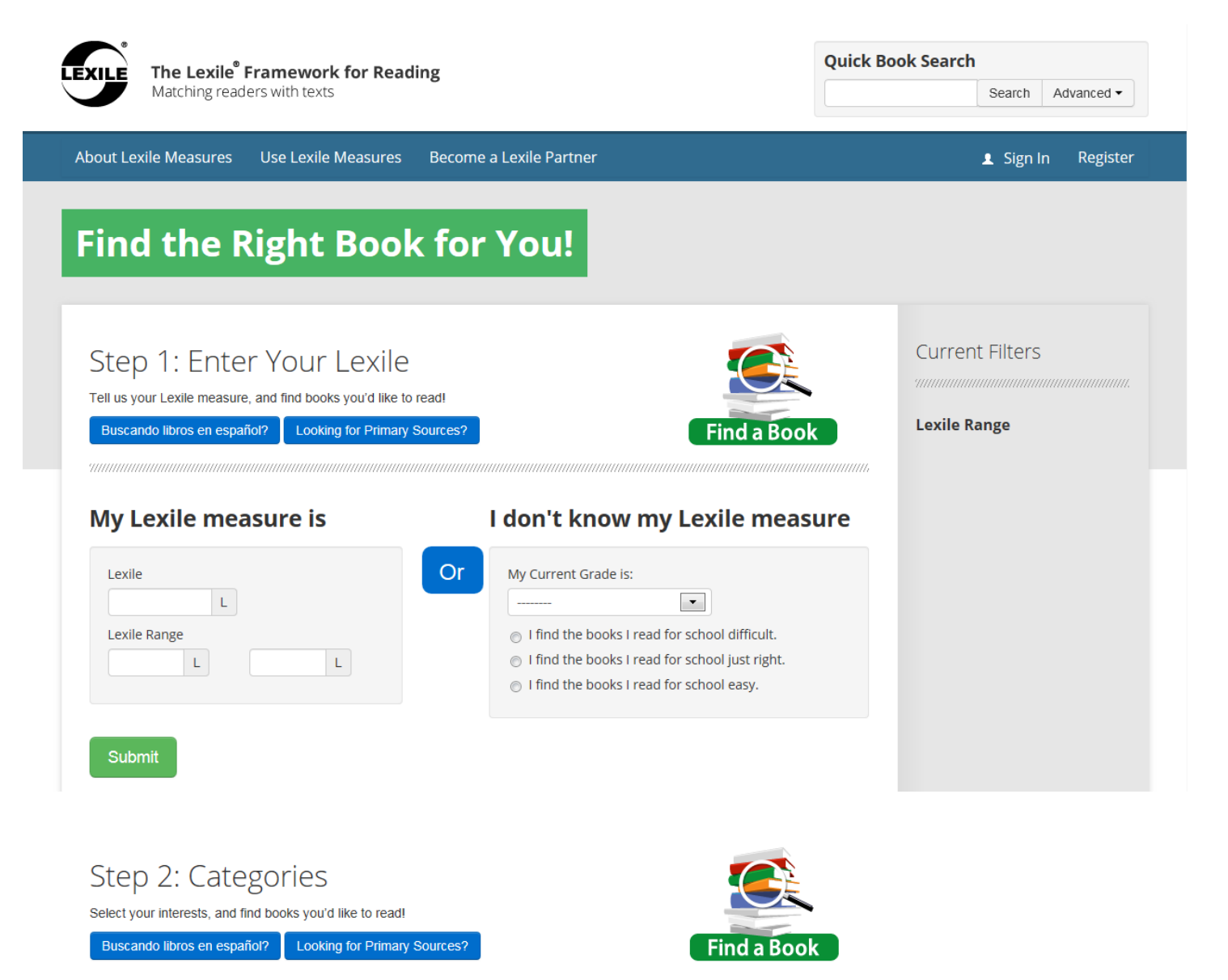